### mySanfordHealthPlan Provider Portal: Coverage and Claim Review

#### Table of Contents

| Open a member's record                     | 2  |
|--------------------------------------------|----|
| Review coverage and benefits               | 4  |
| Review claims by Member                    | 8  |
| Claim search                               | 9  |
| Review remittance advice                   | 11 |
| Ask a question - claims                    | 12 |
| Ask a question – payment information       | 14 |
| Ask a question – Member demographic update | 15 |
| In Basket                                  | 16 |
| Event Monitor                              | 19 |
| Optum CES                                  | 20 |
| Requesting access to additional Facilities | 22 |
| Document and Policies                      | 24 |

### Open a member's record

1. Click Patient List.

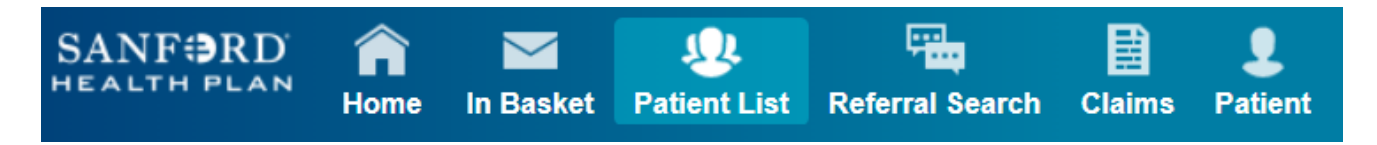

2. Review your Patient List and select the member or Click Search all Patients at the bottom of your patient list.

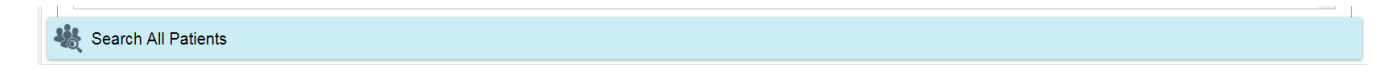

3. Enter the member's name, birth date, and Sex and click **Search**. **Note:** Fields marked with a red explanation are required fields.

| 🍇 Search All Patients                                                  |                                                        | Make this my default |
|------------------------------------------------------------------------|--------------------------------------------------------|----------------------|
| Please fill out the required fields to gain access to the patient's re | ecord. Enter in the full name in the format of last na | ame, first name.     |
| Patient Select                                                         |                                                        |                      |
| I Name:                                                                | 9 Sex:                                                 | •                    |
| Birthdate:                                                             |                                                        |                      |
|                                                                        | SEARCH                                                 | CLEAR                |

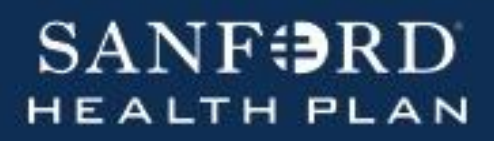

4. Select the correct Patient and add to your list.

| Sea  | arch Resu   | Its                |            |            |            |                |                      |             |
|------|-------------|--------------------|------------|------------|------------|----------------|----------------------|-------------|
| : 1  | Name: geo   | orge mars          |            |            |            |                |                      |             |
|      | Sex: N      | lale               | Birthdate: | 6/6/2003   |            |                |                      |             |
| 1 pa | tient match | es the search crit | eria above |            |            |                |                      |             |
|      | Match 🔻     | Patient Name       | MRN        | Birth Date | Legal Sex  | Street Address | ;                    | SSN         |
| ۲    | 30.00       | MARS,GEORGE        | E11934     | 6/6/2003   | М          | 321 Phobos Str | eet, Lennox SD 57039 | xxx-xx-8888 |
|      |             |                    |            |            |            |                |                      |             |
|      |             |                    |            |            | Select     |                | Cancel               |             |
|      |             |                    |            |            | Select the | nationt and    |                      | nd modify   |
|      |             |                    |            |            | add to my  | / list         | search crit          | eria        |

5. Enter a **Reason** (typically Patient Care) and a **Comment** if necessary. Click **Accept**.

**Note:** Fields marked with a yellow explanation are recommended for completion.

| Reason: | Patient Care | T | ▲ Comment: |        |        |
|---------|--------------|---|------------|--------|--------|
|         |              |   |            | ACCEPT | CANCEL |

6. The member's record will open.

| SANF RD | n<br>Home | In Basket | List | Referral Search | Claim Search | L<br>Mars, Georg | ×<br>e       |                    |                 |
|---------|-----------|-----------|------|-----------------|--------------|------------------|--------------|--------------------|-----------------|
|         |           |           | D    | emographics     | Coverages &  | Benefits         | New Referral | Referral by Member | Claim by Member |

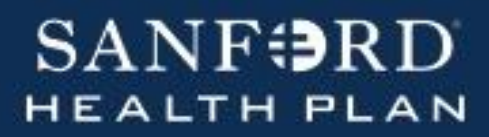

#### **Review coverages and benefits**

1. From a member's workspace, click the Coverages & Benefits tab

| Level 2014<br>Patient List | Referral Search | Claims | Mars, George   |              |                    |                 |
|----------------------------|-----------------|--------|----------------|--------------|--------------------|-----------------|
| De                         | emographics     | Covera | ges & Benefits | New Referral | Referral by Member | Claim by Member |

2. Select **View all coverages on file** to see a full list of the member's past and present coverages.

| ☆ Coverages & Benefits |                                  |           | ē                       | •      |
|------------------------|----------------------------------|-----------|-------------------------|--------|
| Coverages on File      | ○ View available coverages as of | 9/10/2019 | • View all coverages or | n file |

- 3. If the member has multiple coverages available, you can view what we have in our system.
  - Active coverages are available.
  - Filing order is listed on the far right. A break in the sequence represents a termed coverage no longer available but remains in the history.

| Demo   | ographics                | Coverages & Benefits      | New Referral       | Referral | by Member  | Claim b       | y Member        |                              |                 |                 |      |
|--------|--------------------------|---------------------------|--------------------|----------|------------|---------------|-----------------|------------------------------|-----------------|-----------------|------|
| ∿ Co   | verages                  | & Benefits                |                    |          |            |               |                 |                              |                 | ē               | 0    |
| Covera | iges on File             |                           |                    |          | View       | available     | coverages as of | 9/18/2019                    | View all covera | ages on         | file |
| 🛅 Ber  | nefits Summaı            | ry 🔋 Coverage Detail Repo | ort                |          |            |               |                 |                              |                 |                 |      |
| F      | Payor/Plan               |                           |                    |          | Eff. Date  | Term.<br>Date | Member ID       | Employer Group               |                 | Filing<br>Order |      |
| •      | SHP-SANFOF<br>SD48187 GF | RD HEALTH PLAN / SHP-CL   | LASSIC \$500 LX SD | RX       | 01/01/2019 |               | 50000054301     | SPACELY SPROC<br>\$6000      | CKETS, INC      | 2               |      |
| e e    | SHP-SANFOF<br>N MSP 2019 | RD HEALTH PLAN / SHP-SE   | D MEDICARE SUPP    | PLAN     | 01/01/2019 |               | 50000054401     | MED SUP SD PRI<br>PLAN N ACH | E MACRA         | 3               |      |

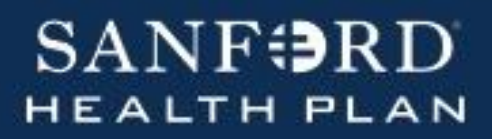

4. From the Coverages & Benefits workspace, click **Benefits Summary** to see the details about the member's specific benefits plan and package.

Benefits Summary 🗵 Coverage Detail Report

5. Benefit Summary will include information on the member's Deductible's, Maximum Out-Of-Pocket, and Remaining Benefit. You can also view detailed information by service.

| Deductibles - In-Network D | eductible (20.00  | % coinsurance)     |                  |        |            |
|----------------------------|-------------------|--------------------|------------------|--------|------------|
| Family Total               | Paid              | Remaining          | Individual Total | Paid   | Remaining  |
| \$4,000.00                 | \$0.00            | \$4000.00          | \$2,000.00       | \$0.00 | \$2000.00  |
| Deductibles - Out-of-Netwo | ork Deductible (2 | 0.00% coinsurance) |                  |        |            |
| Family Total               | Paid              | Remaining          | Individual Total | Paid   | Remaining  |
| \$8,000.00                 | \$0.00            | \$8000.00          | \$4,000.00       | \$0.00 | \$4000.00  |
| MOOPs - In-Network Maxi    | num Out-of-Poc    | ket                |                  |        |            |
| Family Total               | Paid              | Remaining          | Individual Total | Paid   | Remaining  |
| \$10,000.00                | \$0.00            | \$10000.00         | \$5,000.00       | \$0.00 | \$5000.00  |
| MOOPs - Out-of-Network     | Maximum Out-of    | -Pocket            |                  |        |            |
| Family Total               | Paid              | Remaining          | Individual Total | Paid   | Remaining  |
| \$20,000.00                | \$0.00            | \$20000.00         | \$10,000.00      | \$0.00 | \$10000.00 |

| Medical Office Visits      |                          |
|----------------------------|--------------------------|
| Preventive Health Services |                          |
| Emergency Services         |                          |
| Mental Health Services     |                          |
| Lab/Xray/Other Ancillary   |                          |
| Acute Inpatient Hospital   |                          |
| Maternity Preg & Newborn   |                          |
| Inpatient Physician Svcs   |                          |
| Outpatient Hospital Svcs   |                          |
| Outpatient Surgery         |                          |
| Home Health Care           | DME & Prosthetics        |
| Skilled Nursing Facility   | Outpatient Rehab Therapy |
| Alcohol/Chemical/Gambling  | Chiropractic Services    |

**Note:** within the detail of each service you will find the Copay, Remaining Benefit, Referral Requirements, etc.

| Medical Office Visits |         |                       |       |               |                    |       |            |        |                    |
|-----------------------|---------|-----------------------|-------|---------------|--------------------|-------|------------|--------|--------------------|
| Type of Service       | Network | Referral<br>Required? | Level | Applies<br>to | Patient<br>Portion | Limit | Remaining* | Bucket | Admission<br>Group |

6. Click **Gack** to return to the Coverages & Benefits workspace.

BACK

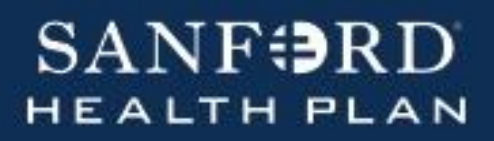

7. Click **Coverage Detail Report** to review information about the member's coverages.

| B coverage of    | Negron L                   |               |                |       |     |
|------------------|----------------------------|---------------|----------------|-------|-----|
| aver Information |                            |               |                |       |     |
| Payor            | Address                    | City          |                | State | Zip |
| laim Address     |                            |               |                |       |     |
| Benefit Plan     | Address                    | City          |                | State | Zip |
| overage          |                            |               |                |       |     |
| Effective From:  | Effective To:              | Coverage Type | Group #        |       |     |
| Jan 1, 2019      |                            | Managed Care  |                |       |     |
| Subscriber       |                            |               |                |       |     |
| Name             | Relationship to Subscriber | S             | Subscriber DOB |       |     |
| Mars, Peter      | Self<br>Child              | P             | Apr 4, 1944    |       |     |
|                  |                            |               |                |       |     |

### **Review claims by Member**

1. From a member's workspace, click the **Claims by Member** tab. This reveals the list of claims your provider office has submitted for this member.

| SANF RI | D<br>N Home                                                                                                    | In Basket      | List R | Referral Search | Claims Mars, George     | Coptum CES   |                    |               |                  |                | ■<br>Menu | ⊖<br>Log Out |
|---------|----------------------------------------------------------------------------------------------------|----------------|--------|-----------------|-------------------------|--------------|--------------------|---------------|------------------|----------------|-----------|--------------|
| _       |                                                                                                    |                | Dem    | ographics       | Coverages & Benefits    | New Referral | Referral by Member | Claim by Memb | er               |                |           |              |
|         |                                                                                                    |                | ∿ Cl   | aims Inqu       | iry                     |              |                    |               |                  | Ask<br>Questic | A 🗿 🕃     | •            |
|         | George M                                                                                                    |                |        |                 |                         |              |                    |               | From date        | To date        |           |              |
|         | Male, 16yr, 6<br>MRN: <e119< td=""><th>/6/2003<br/>34&gt;</th><td></td><td>Search for</td><td>vendor, provider, claim</td><td>ID</td><td></td><td></td><td>10/1/2018</td><td>10/1/2</td><td>019</td><td></td></e119<> | /6/2003<br>34> |        | Search for      | vendor, provider, claim | ID           |                    |               | 10/1/2018        | 10/1/2         | 019       |              |
|         |                                                                                                    |                |        | Advanced        | l Search                |              |                    |               |                  |                |           |              |
|         | Care Team: N                                                                                                    | lo PCP found   | Claim  | ו # יי          | Svc Frm Dt              |              | Cim Rcv Dt         | Statu         | s                |                |           |              |
|         | ALLERGIES<br>Not on File                                                                                                    |                | 372    |                 | 08/05/2019              |              | 08/05/2019         | Clean         | (Posted/Printed) |                |           |              |

2. Select **Advanced Search** to retrieve claims for this member, based upon date of service, claim ID, billed amount, type, claim, or check number.

| SANFORD | ) 🔒<br>N Home                                                                                                    | In Basket | <b>Patient List</b> | Referral Search | Claims     | J ×<br>Mars, George | Optum CES |              |                |           |        |                     |   | ı                 | ₩enu L  | ⊖<br>og Out |
|---------|----------------------------------------------------------------------------------------------------|-----------|---------------------|-----------------|------------|---------------------|-----------|--------------|----------------|-----------|--------|---------------------|---|-------------------|---------|-------------|
|         |                                                                                                    |           | D                   | emographics     | Coverage   | es & Benefits       | New Re    | ferral Re    | eferral by Mem | ber Claim | by Mem | nber                |   |                   |         |             |
|         |                                                                                                    |           | <b>%</b>            | Claims Inqu     | uiry       |                     |           |              |                |           |        |                     |   | Ask A<br>Question | 1 2 G 🛉 | • •         |
|         | Goorgo Ma                                                                                                    |           |                     |                 |            |                     |           |              |                |           |        | From date           |   | To date           |         |             |
|         | Male, 16vr. 6/6                                                                                                    | /2003     |                     | Search for      | vendor pr  | ovider claim        | ID        |              |                |           |        | 10/1/2018           | m | 10/1/2019         |         |             |
|         | MRN: <e11934< th=""><th> &gt;</th><th></th><th>001.000</th><th>vonaci, p.</th><th>011001, 0.0</th><th></th><th></th><th></th><th></th><th></th><th>10/1/2010</th><th></th><th>10/11/2010</th><th>10000</th><th></th></e11934<> | >         |                     | 001.000         | vonaci, p. | 011001, 0.0         |           |              |                |           |        | 10/1/2010           |   | 10/11/2010        | 10000   |             |
|         |                                                                                                    |           |                     | Advance         | d Search   |                     |           |              |                |           |        |                     |   |                   |         |             |
|         | Care Team: No                                                                                                    | PCP found |                     | Vendor          |            |                     |           | Tax ID       |                |           |        | Provider            |   |                   |         |             |
|         | ALLERGIES<br>Not on File                                                                                                    |           |                     |                 |            |                     | P,        |              |                |           | Q,     |                     |   |                   | ,p      |             |
|         |                                                                                                    |           |                     | Claim ID        |            |                     |           | Submitted ID |                |           |        | Check Number        |   |                   |         |             |
|         | 12/29/2019                                                                                                    |           |                     |                 |            |                     |           |              |                |           |        |                     |   |                   |         |             |
|         |                                                                                                    |           |                     | Billed Amount   |            |                     |           | Claim Type   |                |           |        |                     |   |                   |         |             |
|         |                                                                                                    |           |                     | Min             |            | Max                 |           | 🗸 Any        | CMS            | UB        |        |                     |   |                   |         |             |
|         |                                                                                                    |           | СІ                  | aim # 🔻         |            | Svc Frm Dt          |           | Cir          | n Rcv Dt       |           | Sta    | tus                 |   |                   |         |             |
|         |                                                                                                    |           | 37                  | 2               |            | 08/05/2019          |           | 08/          | 05/2019        |           | Clea   | an (Posted/Printed) |   |                   |         |             |

 Use the Provider field to choose a provider whose claims you would like to review. You can also search by Claim ID, Tax ID, Date Range, or Vendor (Facility). Click the magnifying glass next to the various fields to see the default option available. Entering data in multiple fields will retrieve more specific results.

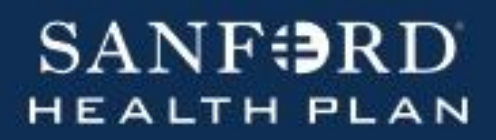

4. Click the claim number link to view detailed claim information.

| Claim # 🔻 | Svc Frm Dt | Cim Rcv Dt | Status  |
|-----------|------------|------------|---------|
| 372       | 08/05/2019 | 08/05/2019 | Pending |

### **Claim Search**

1. Click Claims.

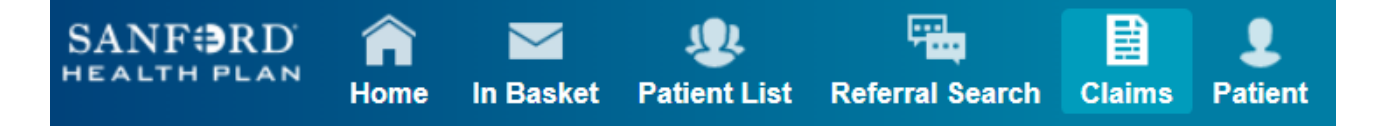

 Enter the Vendor (Facility), Tax ID, Provider, Member ID or Claim ID or select Advanced Search. Entering data in multiple fields will retrieve more specific results.

| im Search                           |              |               |    |    |              |    | Ask A<br>Question | <b>9</b> 23 |
|-------------------------------------|--------------|---------------|----|----|--------------|----|-------------------|-------------|
|                                     |              |               |    |    |              |    |                   |             |
| Search for vendor, provider, member | ID, claim ID |               |    |    | 9/17/2019    |    | 10/1/2019         |             |
| □ Advanced Search                   |              |               |    |    |              |    |                   |             |
| Vendor                              |              | Tax ID        |    |    | Provider     |    |                   |             |
|                                     | Q,           |               |    | Q, |              |    |                   | ,o          |
| Member ID                           |              | Claim ID      |    |    | Submitted ID |    |                   |             |
| Check Number                        |              | Billed Amount |    |    | Claim Type   |    |                   |             |
|                                     |              |               | 14 |    | ✓ Anv        | CN | 15                | LIR         |

3. Press Enter or Tab key to begin the search on the criteria entered.

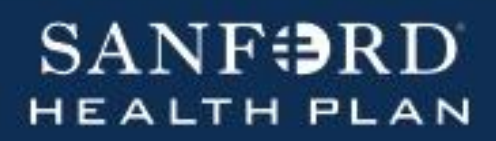

4. If you are not getting results, you can reduce the number of criteria by closing extra options at the top. Also, verify the date range as the date fields default to the prior 14 days.

|                                        |                  |                                   |   |   |              |          | ivesion yer k a |
|----------------------------------------|------------------|-----------------------------------|---|---|--------------|----------|-----------------|
| Claim ID: 372 × Member ID              | 5000000999 ×     | ve Member ID from search criteria |   |   | From date    | To date  |                 |
| Search for vendor, provider, mem       | ber ID, claim ID |                                   |   |   | 9/17/2019    | 10/1/201 | 9               |
| Advanced Search                        |                  |                                   |   |   |              |          |                 |
| Vendor                                 |                  | Tax ID                            |   |   | Provider     |          |                 |
|                                        | Q                |                                   | , | ρ |              |          | Ç,              |
|                                        |                  | Claim ID                          |   |   | Submitted ID |          |                 |
| Member ID                              |                  |                                   |   |   |              |          |                 |
| Member ID 500000999                    |                  | 372                               |   |   |              |          |                 |
| Member ID<br>500000999<br>Check Number |                  | 372<br>Billed Amount              |   |   | Claim Type   |          |                 |

5. Click the claim number link to view detailed claim information.

| Claim # • | Svc Frm Dt | Cim Rcv Dt | Status  |
|-----------|------------|------------|---------|
| 372       | 08/05/2019 | 08/05/2019 | Pending |

6. From the **Claim Review Report** you can view the Claim Detail, including the Claim Totals.

| С | laim Totals  |               |             |          |         |               |              |
|---|--------------|---------------|-------------|----------|---------|---------------|--------------|
|   | Total Billed | Patient Total | Net Payable | Interest | Penalty | Date Received | Service Date |
|   | 333.33       | 0.00          | 0.00        | 0.00     | 0.00    | 08/20/2019    | 08/20/2019   |

7. If you would like to view the remittance advice, select **View RA** from the top left corner.

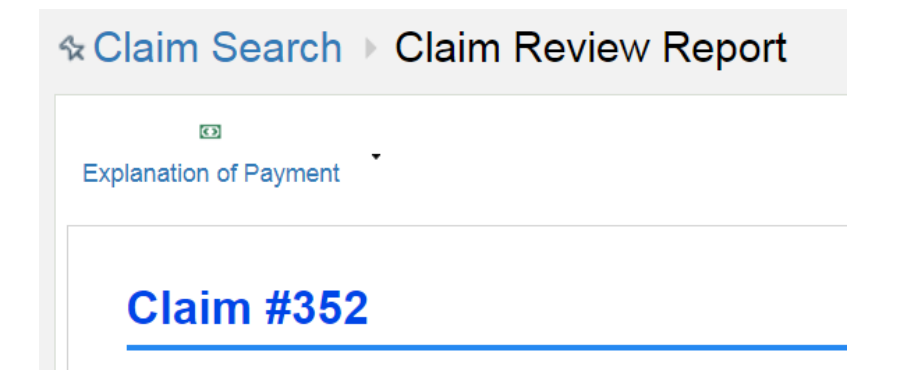

### **Review remittance advice**

1. From the Home screen, click Claims.

| SANF <b>∌</b> RD | Â    |           | <b>_</b>     |                        |        | 1       |
|------------------|------|-----------|--------------|------------------------|--------|---------|
| HEALTH PLAN      | Home | In Basket | Patient List | <b>Referral Search</b> | Claims | Patient |

2. Select the **Remittance Advice** tab.

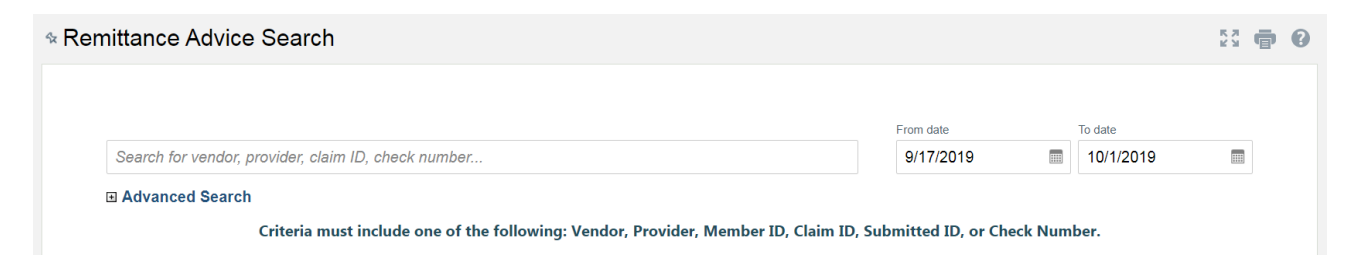

3. Search for remittance advices by vendor or check number.

Please note: the date range defaults to the prior 14 days. Click the field to enter the date or click in the calendar image to select the date.

4. Click the check number link to access detailed remittance advice.

| Check Number | Vendor         | RA Date +  | Service Date Range       | Mailed Date | Total Amount |
|--------------|----------------|------------|--------------------------|-------------|--------------|
| 40012593     | MEDICAL CENTER | 09/09/2019 | 08/20/2019 to 08/20/2019 |             | 0.00         |

### Ask a question – claims

1. From Claim by Member, click Submit a claim reconsideration or Claim question.

|   | Demographics | Coverages & Benefits         | New Referral | Referral by Member | Claim by Member |                              |               |                        |             |   |
|---|--------------|------------------------------|--------------|--------------------|-----------------|------------------------------|---------------|------------------------|-------------|---|
|   | Claims Inq   | uiry                         |              |                    |                 |                              |               | Ask A<br>Question      | 23 <b>e</b> | 0 |
|   |              |                              |              |                    | ♀ s<br>♀ c      | ubmit a clai<br>laim questic | m recor<br>on | nsideration<br>To date |             |   |
|   | Search fo    | r vendor, provider, claim IL | )            |                    | 1               | 0/1/2018                     |               | 10/1/2019              |             |   |
|   | ■ Advance    | ed Search                    |              |                    |                 |                              |               |                        |             |   |
| - | Claim # 🔻    | Svc Frm Dt                   |              | Clm Rcv Dt         | Status          |                              |               |                        |             |   |
|   | 372          | 08/05/2019                   |              | 08/05/2019         | Clean (Po       | sted/Printed)                |               |                        |             |   |

- 2. Enter as much information as you can.
  - Claim Reconsideration: A completed Provider Claim Reconsideration form must be attached. This form can be downloaded from the Forms and Documents section of the Sanford Health Plan Provider Portal.

| Submit a claim reconsideration | n                                                                          |               |        |   |
|--------------------------------|----------------------------------------------------------------------------|---------------|--------|---|
| Source Provider:               |                                                                            |               | Q.     | í |
| Priority:                      | ⊖High ●Routine OL                                                          | .0W           |        | l |
| Patient:                       | Mars, George [ <e11934< td=""><td>4&gt;]</td><td></td><td>I</td></e11934<> | 4>]           |        | I |
| Attachments:                   | ATTACH REFERRALS                                                           | ATTACH CLAIMS |        | I |
| PROVIDER CLAIM REC<br>REQUIRED | ONSIDERATION DOCUM                                                         | ENTATION      |        |   |
| CLAIM REVIEW TY                | PE? Choose one                                                             |               | T      |   |
| 🔥 Details                      |                                                                            |               |        | Î |
|                                |                                                                            |               |        |   |
|                                |                                                                            |               |        |   |
|                                |                                                                            |               |        |   |
|                                |                                                                            |               |        |   |
|                                |                                                                            | SUBMIT        | CANCEL |   |

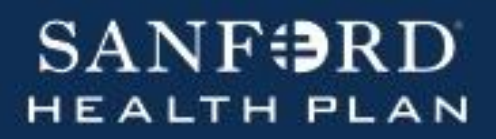

Scroll down the page to attach your documentation. Click **Submit.** 

| Additional Documents |           |  |
|----------------------|-----------|--|
| Additional Documents | Add files |  |

#### or

• Claim Question: Include any pertinent information in the Details.

| Source Provider: |                                   | Q, |
|------------------|-----------------------------------|----|
| Priority:        | ◯ High                            |    |
| Patient:         | Mars, George [ <e11934>]</e11934> |    |
|                  |                                   |    |
|                  |                                   |    |
|                  |                                   |    |
| Details:         |                                   |    |
|                  |                                   |    |
|                  |                                   |    |
|                  |                                   |    |
|                  |                                   |    |

3. Click **Submit** to route the question to an appropriate user. You will receive a response within one business day.

#### Ask a question – payment information

1. From Claim Search, click Payment Information.

| SANFORD HEALTH PLAN | n<br>Home | M<br>In Basket | Patient List   | Referral Search  | Claims     | 2<br>Patient | Coptum CES    |                                 |                    |              |                   | E<br>Menu | C <b>‡</b><br>Log Out |
|---------------------|-----------|----------------|----------------|------------------|------------|--------------|---------------|---------------------------------|--------------------|--------------|-------------------|-----------|-----------------------|
|                     | Claim Se  | arch F         | Remittance Ad  | dvice Search     |            |              |               |                                 |                    |              |                   |           |                       |
| 94                  | Clain     | n Searc        | h              |                  |            |              |               |                                 |                    |              | Ask A<br>Question |           | • •                   |
|                     |           |                |                |                  |            |              |               |                                 |                    | 😲 Payı       | ment Information  |           |                       |
|                     |           |                |                |                  |            |              |               |                                 | From date          | _            | To date           | · .       | -                     |
|                     |           | Search for     | vendor, prov   | vider, member IL | ), claim I | D            |               |                                 | 9/17/201           | 9 🔳          | 10/1/2019         |           | Đ.                    |
|                     | 6         | E Advance      | d Search<br>Cr | riteria must inc | lude one   | e of the f   | ollowing: Ver | dor, Provider, Member ID, Clain | n ID, Submitted ID | or Check Num | ber.              |           |                       |

2. Enter as much information as you can. **Submit** 

| Payment Information |      |         |       |        |           |
|---------------------|------|---------|-------|--------|-----------|
| Source Provider:    |      |         |       |        | <b>\$</b> |
| Priority:           | High | Routine | C Low |        |           |
|                     |      |         |       |        |           |
| 🛓 Details:          |      |         |       |        |           |
|                     |      |         |       |        |           |
|                     |      |         |       |        |           |
|                     |      |         |       | SUBMIT | CANCEL    |

#### Ask a question – Member demographic update

1. From the Member **Demographics**, click **Member demographic update**.

| SANF BRD | Home | In Basket | Patient List | Referral Search | Claims  | Saturn, Susa | Noptum CES | Referral by Member                      | Claim by Member | ⊟<br>Menu                 |
|----------|------|-----------|--------------|-----------------|---------|--------------|------------|-----------------------------------------|-----------------|---------------------------|
|          |      |           | ☆ [          | Demograph       | nics    | 3            |            | ,,,,,,,,,,,,,,,,,,,,,,,,,,,,,,,,,,,,,,, |                 | Ask A<br>Question         |
|          |      | U         |              | Basic Demo      | graphic | s            |            |                                         |                 | Member demographic update |

2. Enter as much information as you can. Click **Submit.** 

| Submit update    |                        |        |
|------------------|------------------------|--------|
| Source Provider: |                        | Q      |
| Priority:        | ○ High ● Routine ○ Low |        |
| Site:            |                        | •      |
| Patient:         | Saturn, Susan [E11929] |        |
|                  |                        |        |
|                  |                        |        |
| 🔥 Details:       |                        |        |
|                  |                        |        |
|                  |                        |        |
|                  |                        |        |
|                  |                        | CANCEL |
|                  | SUBMIT                 | CANCEL |

### In Basket

1. Click In Basket.

| SANF <b>∌</b> RD |      |           | <u> </u>     | - <b>-</b>             |        | 1       |
|------------------|------|-----------|--------------|------------------------|--------|---------|
| HEALTH PLAN      | Home | In Basket | Patient List | <b>Referral Search</b> | Claims | Patient |

2. Select New Message

| My In Basket           | My Mess  | ages )  | Provid | ler Cor | nmuni  | catio | n Reply    |  |
|------------------------|----------|---------|--------|---------|--------|-------|------------|--|
| □ My Messages          | <b>P</b> | 0       | ×      | ø       | Q      | ₩.    | 9          |  |
| Provider Communication | New Msg  | Refresh | Done   | Reply   | Search | Sort  | Properties |  |

3. **Provider Communication** – all items submitted to the Health Plan via In Basket or Ask a Question.

| My In Basket                           | My | Messa      | ages         | Provid     | er Com   | munio              | atio       | n Reply                 |         |        |       | К.Я.<br>21 М.М. | ē   | 0 |
|----------------------------------------|----|------------|--------------|------------|----------|--------------------|------------|-------------------------|---------|--------|-------|-----------------|-----|---|
| My Messages     Provider Communication | Ne | 😰 🔸        | C<br>Refresh | X<br>Done  | Reply    | <b>پ</b><br>Search | t⊊<br>Sort | Properties              |         |        |       |                 |     |   |
|                                        |    | Priority A | Status       | Msg Date   | Msg Time | Sent B             | у          | Subject                 | Patient | Action | Phone | PI              | Msg |   |
|                                        |    | 1          | Read         | 09/18/2019 | 2:51 PM  | TEST, F            | OUR        | RE: Payment Information |         |        |       | Ad Hoc          |     |   |
|                                        |    |            | Pend         | 08/26/2019 | 4:04 PM  | TEST, F            | OUR        | RE: Claim Status        |         |        |       |                 |     |   |

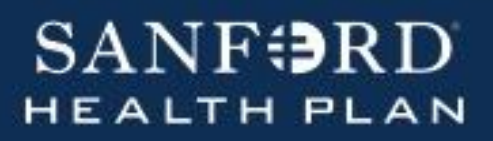

4. To view a message, check the message to view and the detail will be viewable below.

| My In Basket                           | My Messa                              | ages )                             | Provid                                 | er Con              | nmunio             | catio      | n Reply                            |         |           |                         | 53 🖷                 | <b>†</b> 0 |
|----------------------------------------|---------------------------------------|------------------------------------|----------------------------------------|---------------------|--------------------|------------|------------------------------------|---------|-----------|-------------------------|----------------------|------------|
| My Messages     Provider Communication | New Msg                               | C<br>Refresh                       | X<br>Done                              | 🔊<br>Reply          | <b>پ</b><br>Search | l⊈<br>Sort | ଙ୍କ<br>Properties                  |         |           |                         |                      |            |
|                                        | Priority ▲                            | Status                             | Msg Date                               | Msg Time<br>2:51 PM | Sent B             | y<br>Fuur  | Subject<br>RE: Payment information | Patient | Action Pl | hone Pl                 | 10C                  | visg 🔺     |
|                                        |                                       | Pend                               | 08/26/2019                             | 4:04 PM             | TEST, I            | FOUR       | RE: Claim Status                   |         |           |                         |                      |            |
|                                        |                                       | Read                               | 09/10/2019                             | 12:52 PM            | TEST, I            | FOUR       | RE: Member Coverage                |         |           |                         |                      |            |
|                                        |                                       | Read                               | 09/11/2019                             | 9:19 AM             | TEST, I            | FOUR       | RE: Payment Information            |         |           |                         |                      |            |
|                                        |                                       | Read                               | 09/11/2019                             | 2:35 PM             | TEST, I            | FOUR       | RE: Member Demographic Update      |         |           |                         |                      |            |
|                                        |                                       | New                                | 09/11/2019                             | 2:36 PM             | TEST, I            | FOUR       | RE: Member Demographic Update      |         |           |                         |                      | *          |
|                                        | Message                               | 🗏 Help                             |                                        |                     |                    |            |                                    |         |           | 🔑 Set as                | Default              | ē          |
|                                        | RE: Cla     Test, Four     Your messa | aim Stat<br>➡ Test, F<br>age has b | us<br><sup>:</sup> our<br>been sent! V | Ve will res         | pond with          | hin two    | (2) business days.                 |         | R         | eceived: 1 r            | nonth ag             | o          |
|                                        | CRM #<br>Priority: Hi                 | <b># 81</b><br>gh Create           | ed on: 08/26                           | 6/2019 04           | :04 PM B           | y: Test    | , Four                             |         |           | Ow<br>Status: <b>Ur</b> | ner: Non<br>nresolve | ie<br>id   |
|                                        | Notes<br>Test, Four                   | 08/26/2                            | 019 04:04 I                            | PM                  |                    |            |                                    |         |           |                         |                      |            |
| My In Basket                           | Your messa                            | age has b                          | een sent! V                            | Ve will res         | pond with          | hin two    | (2) business days.                 |         |           |                         |                      |            |
| My Out Basket                          | Brimany l                             | nformati                           | ion.                                   |                     |                    |            |                                    |         |           |                         |                      | •          |

Note: Each item has a Status to help determine

- **New** replies
- Read the messages you've already reviewed
- Pend still awaiting a response.

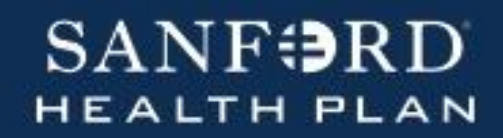

5. To remove the item from your communication list – check or highlight the message and click **Done**.

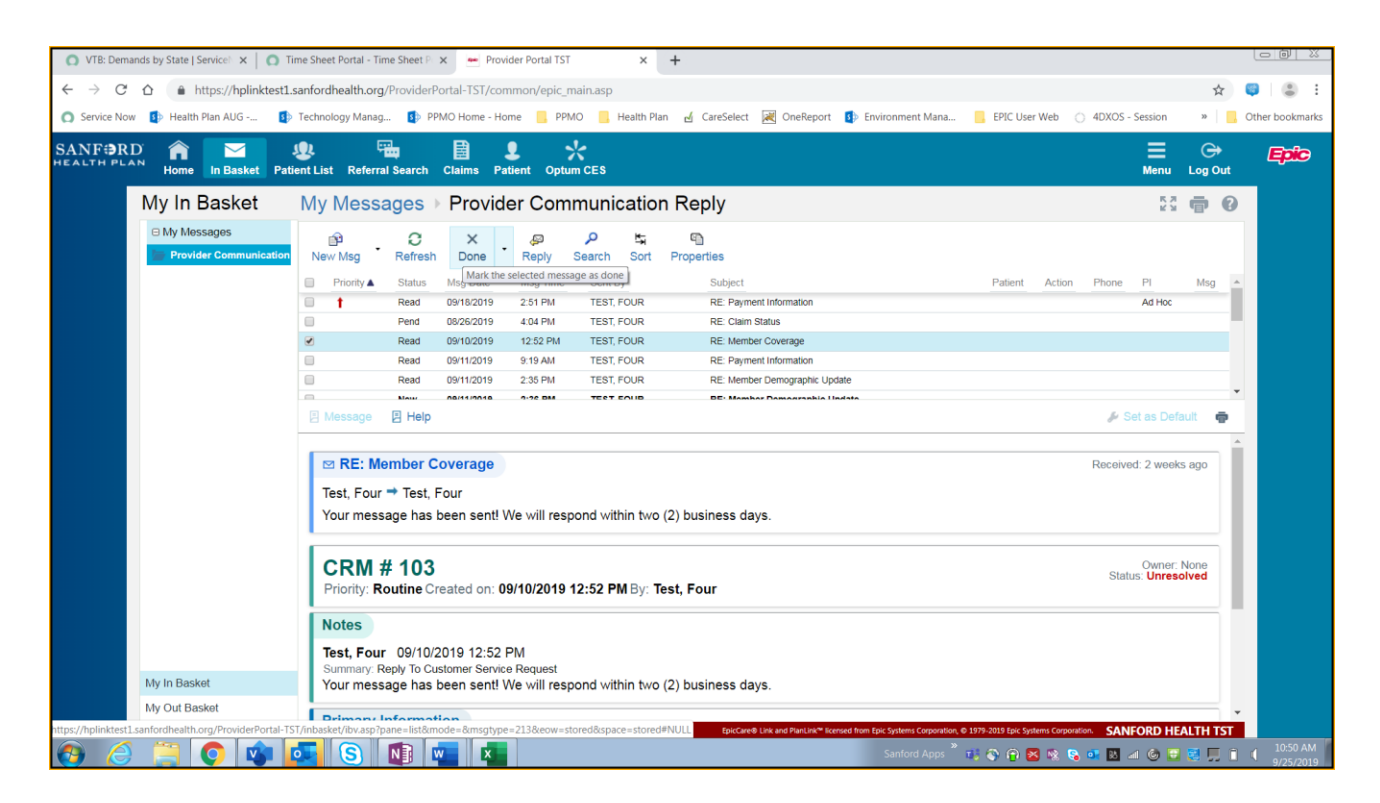

6. My Out Basket is for messages sent from In Basket.

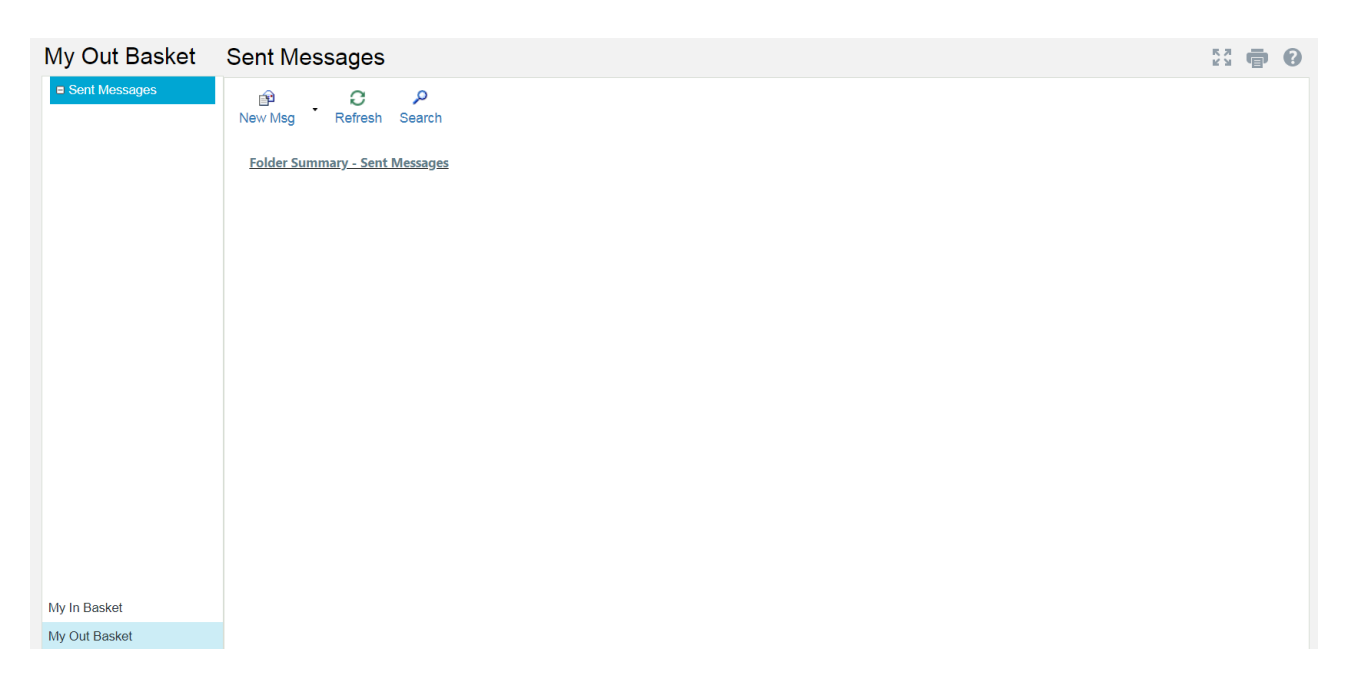

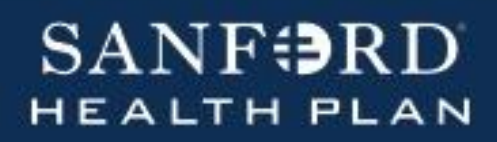

#### **Event Monitor**

1. Within the Home page is a box titled Event Monitor.

| SANF<br>HEALTH PLAN<br>mySanfordHealthPlan   Pro                                   | )<br>N<br>oviders | Select Patient              | Open Chart Review | Create Referral                             | Claim Search |  |  |
|------------------------------------------------------------------------------------|-------------------|-----------------------------|-------------------|---------------------------------------------|--------------|--|--|
| Event Monitor 5                                                                    | Þ                 | Reports s                   |                   | Quick Links                                 |              |  |  |
| Inpatient Notifications<br>Result Notifications (1)<br>Referral Notifications (13) |                   | You have no unread reports. |                   | Forms & Documents<br>Policies & Medical Gui | idelines     |  |  |
| Referral Notifications (13)                                                        |                   |                             |                   |                                             |              |  |  |

2. Event Monitor provides a quick glance at updates on Referrals. By clicking on the Referral Notification you can view all messages in In Basket.

| SANF RI | D. | n<br>Home | In Basket         | Patier | nt List | Referral | Search  | Claims    | My Reports        | Patient | *<br>CES |                |             |              |                |        |            |            | Henu     | C<br>Log ( | <b>≯</b><br>Dut |
|---------|----|-----------|-------------------|--------|---------|----------|---------|-----------|-------------------|---------|----------|----------------|-------------|--------------|----------------|--------|------------|------------|----------|------------|-----------------|
|         | Ν  | /ly In I  | Basket            |        | My N    | lessa    | iges→   | Refe      | erral Notif       | ficatio | ns       |                |             |              |                |        |            |            |          | ē          | 0               |
|         |    | ■ My Mes  | sages             |        | Ŕ       |          | 0       |           | <b></b>           | ×       |          | ÷              |             | ,            | 4              | þ      | 5          | 9          |          |            |                 |
|         |    | CRM       |                   |        | New N   | visg 📩   | Refresh | Reply     | Forward           | Done    | ŤF       | Print Selected | Event Monit | or Settings  | Select Patient | Search | Sort       | Properties |          |            |                 |
|         |    | 💼 Inpatie | ent Notifications |        |         | Status 🛦 |         | Patient   |                   |         |          |                | RFL #       | Event Type   |                |        | Msg Date   |            | Msa Time |            |                 |
|         | ١. | Provid    | ler Communica     | tion F |         | New      |         | Beakerzz, | Madi              |         |          |                | 330         | Referral Aut | horized        |        | 09/17/2019 |            | 12:31 PM |            | - 11            |
|         | J. | 📄 Referr  | al Notifications  | : (13  |         | New      |         | Beakerzz, | Madi              |         |          |                | 330         | Referral Aut | horized        |        | 09/17/2019 |            | 12:29 PM |            | - 11            |
|         |    | Result    | t Notifications ( | 1)     |         | New      |         | Beakerzz, | Madi              |         |          |                | 332         | Referral Aut | horized        |        | 09/17/2019 |            | 12:27 PM |            |                 |
|         |    |           |                   |        |         | New      |         | Beakerzz, | Madi              |         |          |                | 334         | Referral Aut | horized        |        | 09/17/2019 |            | 12:39 PM |            |                 |
|         |    |           |                   |        |         | New      |         | Mars, Geo | orge              |         |          |                | 346         | Referral Den | ied            |        | 09/17/2019 |            | 1:30 PM  |            |                 |
|         |    |           |                   |        |         | Mour     |         | Die Minn  | or louchconvotion | •       |          |                | 220         | Deferral Der | lind           |        | 00/17/2010 |            | 10-50 DM |            | •               |
|         |    |           |                   |        |         |          |         |           |                   |         |          |                |             |              |                |        |            |            |          |            | ā               |

(see In Basket for more information on My Messages)

## **Optum CES**

1. For viewing more detail about your denials, select Optum CES.

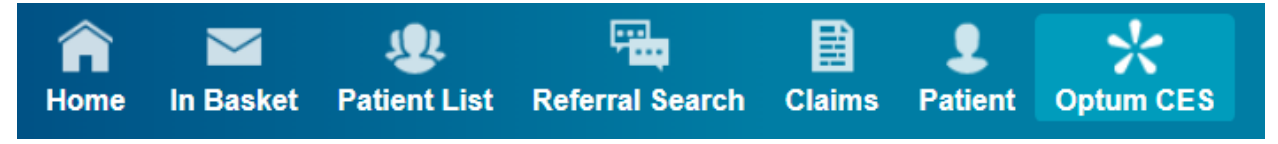

2. Enter your login information.

| SANF: DRD<br>HEALTH PLAN<br>mySanfordHealthPlan   Providers                                                                           |
|----------------------------------------------------------------------------------------------------|
| CES Test                                                                                                    |
| Please enter your UserID below.<br>Username:                                                                                          |
| Password                                                                                                    |
| Submit                                                                                                    |
| Restart Login                                                                                                    |
| For assistance, contact our Provider Relations Team:<br><u>1-800-601-5086</u><br>Copyright 2015 SecureAuth Corp. All rights reserved. |

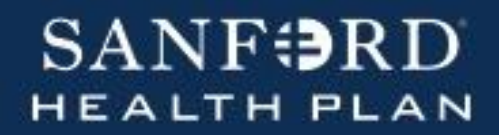

3. Enter the Tax ID and Claim ID or Member ID to view the claim.

| SANF SRD | Claim Edit Portal |
|----------|-------------------|
| Search   |                   |

| Claim Type  | Professional  | Facility        |            |               |
|-------------|---------------|-----------------|------------|---------------|
| Frovider Le | verimormation |                 |            |               |
| Tax ID      |               |                 |            |               |
| Claim Selec | tion Criteria |                 |            |               |
| Claim ID    |               | ]               |            |               |
|             | Or            |                 |            |               |
| Member ID   |               | Date Of Service | MM/dd/yyyy | To MM/dd/yyyy |
| Search Clai | ims           |                 |            |               |

4. Close the window to log out.

#### **Requesting access to additional Facilities**

1. Click In Basket.

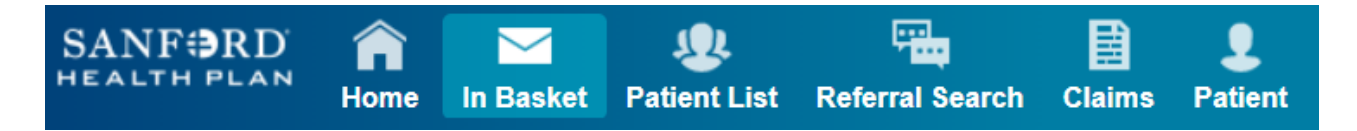

2. Click the drop down next to New Msg and select Provider Communication.

| My In Basket                             | My Mes        | sa  | ages         |             |  |
|------------------------------------------|---------------|-----|--------------|-------------|--|
| My Messages     Provider Communication F | De<br>New Msg |     | C<br>Refresh | ې<br>Search |  |
| Referral Notifications                   | Provider C    | omn | nunication   | nessages    |  |

3. Select Other for Topic.

| In Basket   Customer Service Reque | est                                                                    |                  |  |
|------------------------------------|------------------------------------------------------------------------|------------------|--|
| New Customer S                     | Service Request                                                        |                  |  |
| 😝 Topic:                           | •                                                                      | , Priority       |  |
| Summary:                           | Claim Question                                                         | High     Routine |  |
| Associated Site                    | Member Demographic Update<br>Member Coverage                           |                  |  |
| Site:                              | Benefit Question<br>Claim Reconsideration                              | <b>v</b>         |  |
|                                    | Other<br>Fee schedule/Pricing                                          |                  |  |
|                                    | Pharmacy/Drug Authorization Question<br>Medical Authorization Question |                  |  |

4. Within Summary note "Request for additional Facility access"

| In Basket   Customer Service Reque | est                      |                 |                 |
|------------------------------------|--------------------------|-----------------|-----------------|
| New Customer S                     | Service Request          |                 |                 |
| Topic:                             | Other                    | T               | Priority        |
| Summary:                           | Request for additional F | Facility access | Routine     Low |

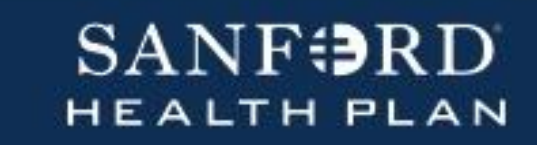

5. Select the **Associated Site** you are currently with and enter the following information within the **Details. ✓Submit** 

| Associated Site |                           | Low |
|-----------------|---------------------------|-----|
| Site:           | SURGERY CLINIC            |     |
| Details         |                           |     |
|                 | Requesting access:        |     |
|                 | "TIN" and "Facility Name" |     |
| Details:        |                           |     |
|                 |                           |     |
|                 |                           |     |
|                 |                           |     |

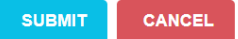

#### **Documents and Policies**

1. Within the Home page is a box titled Quick Links.

| Quick Links                   |  |
|-------------------------------|--|
| Forms & Documents             |  |
| Policies & Medical Guidelines |  |
| Search Member Documents       |  |
| Optum CES                     |  |
| Eviti   Connect               |  |

2. Select Forms & Documents

#### Forms & Documents

All other Sanford Health Plan forms & documents are available outside the portal at www.sanfordhealthplan.com/providers/forms HEDIS Provider Guide & Toolkit Medicaid Expansion Lock-In (CSP) Program Request

3. Select Policies & Medical Guides

#### **Provider Manual Policies**

Claim Re-Considerations {PR-014} Continuity and Coordination of Care {MM-031} Criteria for Credentialing and Recredentialing Participating F Medical Records {MM-024} Member Rights and Responsibilities {MS-16} Monitoring Policy {PR-024}

#### **Benefits & Reimbursements Policies**

- Abortion Acupuncture Allergy Testing and Immunotherapy Anesthesia Applied Behavior Analysis (ABA) Assistant at Surgery Reimbursement Policy Biofeedback
- 4. Search Member Documents will allow you to enter a Member ID and view the specific plan and member information for that patient.

| Enter Member         | Number: |
|----------------------|---------|
| Search Member Number |         |
| Search               |         |

5. **Eviti** | **Connect** will connect you to the Eviti site where prior-authorizations for oncology treatment are requested.

© 2019 Epic Systems Corporation. All rights reserved. PROPRIETARY INFORMATION - This item and its contents may not be accessed, used, modified, reproduced, performed, displayed, distributed or disclosed unless and only to the extent expressly authorized by an agreement with Epic. This item is a Commercial Item, as that term is defined at 48 C.F.R. Sec. 2.101. It contains trade secrets and commercial information that are confidential, privileged and exempt from disclosure under the Freedom of Information Act and prohibited from disclosure under the Trade Secrets Act. After Visit Summary, Analyst, App Orchard, ASAP, Beaker, BedTime, Bones, Break-the-Glass, Caboodle, Cadence, Canto, Care Everywhere, Charge Router, Chronicles, Clarity, Cogito ergo sum, Cohort, Colleague, Community Connect, Cupid, Epic, EpicCare, EpicCare Link, Epicenter, Epic Earth, EpicLink, EpicWeb, Good Better Best, Grand Central, Haiku, Happy Together, Healthy Planet, Hyperspace, Kaleidoscope, Kit, Limerick, Lucy, MyChart, OpTime, OutReach, Patients Like Mine, Phoenix, Powered by Epic, Prelude, Radar, Resolute, Revenue Guardian, Rover, Share Everywhere, SmartForms, Sonnet, Stork, Tapestry, Trove, Welcome, Willow, Wisdom, and With the Patient at Heart are registered trademarks, trademarks or service marks of Epic Systems Corporation in the United States of America and/or other countries. Other company, product and service names referenced herein may be trademarks or service marks of their respective owners. U.S. and international patents issued and pending.